# Configurer le serveur SMTP sécurisé sur ISE

## Contenu

Introduction Conditions préalables Conditions requises Components Used Configuration Paramètres SMTP Paramètres de communication SMTP non sécurisés sans authentification ou chiffrement Paramètres de communication SMTP sécurisés Communication SMTP sécurisée avec cryptage activé Communication SMTP sécurisée avec paramètres d'authentification activés Vérification Dépannage Informations connexes

## Introduction

Ce document décrit comment configurer le serveur SMTP (Simple Mail Transfer Protocol) sur Cisco Identity Services Engine (ISE) afin de prendre en charge les notifications par e-mail pour plusieurs services. ISE version 3.0 prend en charge les connexions sécurisées et non sécurisées au serveur SMTP.

Contribué par Poonam Garg, ingénieur TAC Cisco.

## Conditions préalables

### **Conditions requises**

Cisco vous recommande d'avoir une connaissance de base des fonctionnalités de Cisco ISE et de serveur SMTP.

### **Components Used**

Ce document n'est pas limité à des versions de matériel et de logiciel spécifiques.

The information in this document was created from the devices in a specific lab environment. All of the devices used in this document started with a cleared (default) configuration. Si votre réseau est en ligne, assurez-vous de bien comprendre l'incidence possible des commandes.

## Configuration

Cette section décrit la configuration de ISE afin de prendre en charge les notifications par e-mail

utilisées pour :

- Envoyez des notifications d'alarme par e-mail à tous les utilisateurs internes de l'administrateur lorsque l'option Inclusion des alarmes système dans les e-mails est activée. L'adresse e-mail de l'expéditeur pour envoyer des notifications d'alarme est codée en dur comme ise@<hostname>.
- Permettre aux sponsors d'envoyer une notification par e-mail aux invités avec leurs identifiants de connexion et leurs instructions de réinitialisation de mot de passe.
- Permettre aux invités de recevoir automatiquement leurs informations d'identification de connexion après s'être inscrits correctement et les actions à entreprendre avant l'expiration de leurs comptes d'invité.
- Envoyer des e-mails de rappel aux utilisateurs d'administration ISE/aux utilisateurs internes du réseau configurés sur l'ISE avant la date d'expiration de leur mot de passe.

## Paramètres SMTP

Pour que ISE puisse utiliser n'importe quel service de messagerie, un serveur de relais SMTP doit être configuré. Afin de mettre à jour les détails du serveur SMTP, accédez à **Administration > System > Settings > Proxy > SMTP server.** 

Ce tableau indique quel noeud d'un environnement ISE distribué envoie un e-mail.

| Objet du courrier électronique                                   | Noeud qui envoie l'e-mail |
|------------------------------------------------------------------|---------------------------|
| Expiration du compte invité                                      | PAN principal             |
| Alarmes<br>Netifications de compte de sponsor et d'invité depuis | MnT actif                 |
| les portails respectifs                                          | PSN                       |
| Expiration du mot de passe                                       | PAN principal             |

Configurez le serveur SMTP afin d'avoir la possibilité d'accepter tous les e-mails de l'ISE avec ou sans authentification ou chiffrement en fonction de vos besoins.

# Paramètres de communication SMTP non sécurisés sans authentification ou chiffrement

- 1. Définissez le nom d'hôte du serveur SMTP (serveur SMTP sortant).
- 2. Port SMTP (ce port doit être ouvert sur le réseau pour se connecter au serveur SMTP).
- 3. Délai d'attente de connexion (saisissez le délai maximal d'attente d'une réponse du serveur SMTP par Cisco ISE).
- 4. Cliquez sur Tester la connexion et Enregistrer.

| E Cisco ISE                                                             | E             |                                                                                     |                                                                     |                                                                                                    |                                                                               | Administration                                                                             | - System                                            |              |          |
|-------------------------------------------------------------------------|---------------|-------------------------------------------------------------------------------------|---------------------------------------------------------------------|----------------------------------------------------------------------------------------------------|-------------------------------------------------------------------------------|--------------------------------------------------------------------------------------------|-----------------------------------------------------|--------------|----------|
| Deployment                                                              | Licensing     | Certificates Lo                                                                     | gging                                                               | Maintenance                                                                                        | Upgrade                                                                       | Health Checks                                                                              | Backup & Restore                                    | Admin Access | Settings |
| Client Provisioning<br>FIPS Mode<br>Security Settings<br>Alarm Settings |               | SMTP S<br>Configure a Simp<br>sponsors to serv<br>and enable gues<br>themselves and | erver<br>de Mail Tra<br>d email noti<br>ts to autom<br>with actions | nsfer Protocol(SMTP<br>fication to guests with<br>atscally receive their<br>s to take before their | ) server to send<br>h their login crea<br>login credentials<br>guest accounts | email notifications for a<br>lensials and password n<br>after they successfully<br>expire. | ilarms, to enable<br>eset instructions,<br>register |              |          |
| Posture                                                                 | >             | SMTP Server*                                                                        | mail.t                                                              | estiab.com                                                                                         |                                                                               |                                                                                            |                                                     |              |          |
| Profiling                                                               |               | SMTP Port*                                                                          | 25                                                                  | 0                                                                                                  |                                                                               |                                                                                            |                                                     |              |          |
| Protocols                                                               | $\rightarrow$ | Connection Time                                                                     | out 60                                                              | seconds                                                                                            | 0                                                                             |                                                                                            |                                                     |              |          |
| Endpoint Scripts                                                        | >             | Encryption se                                                                       | ttings                                                              |                                                                                                    |                                                                               |                                                                                            |                                                     |              |          |
| Proxy                                                                   |               | Enable TLS/SSL<br>to the SMTP mail                                                  | connection                                                          | encryption to requir                                                                               | e ISE to establis                                                             | an encrypted connect                                                                       | tion                                                |              |          |
| SMTP Server                                                             |               |                                                                                     |                                                                     | ore serving e-mail.                                                                                |                                                                               |                                                                                            |                                                     |              |          |
| SMS Gateway<br>System Time                                              |               | Authenticatio                                                                       | n Setting                                                           |                                                                                                    |                                                                               |                                                                                            |                                                     |              |          |
| ERS Settings                                                            |               | Use Password J                                                                      | uthernicatio                                                        | IS                                                                                                 |                                                                               |                                                                                            |                                                     |              |          |
| API Gateway Settings                                                    |               |                                                                                     |                                                                     | _                                                                                                  |                                                                               |                                                                                            |                                                     |              |          |
| Network Success Diag                                                    | prostics >    |                                                                                     |                                                                     |                                                                                                    | Test Connect                                                                  | on                                                                                         |                                                     |              |          |

La capture de paquets montre la communication ISE avec le serveur SMTP sans authentification ni chiffrement :

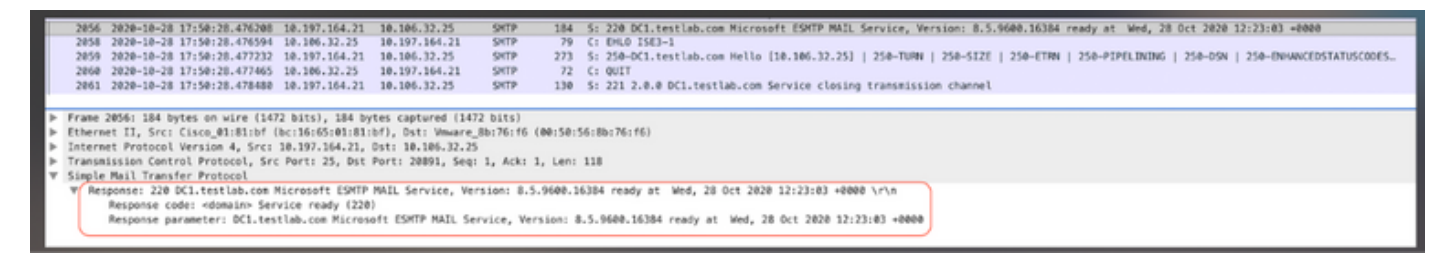

### Paramètres de communication SMTP sécurisés

La connexion sécurisée peut être établie de deux manières :

- 1. Basé sur SSL
- 2. Nom d'utilisateur/Mot de passe

Le serveur SMTP utilisé doit prendre en charge l'authentification basée sur SSL et les informations d'identification. La communication SMTP sécurisée peut être utilisée avec l'une des options ou les deux options activées simultanément.

#### Communication SMTP sécurisée avec cryptage activé

- 1. Importer le certificat d'autorité de certification racine du certificat du serveur SMTP dans les certificats de confiance ISE avec utilisation : **Confiance pour l'authentification dans ISE** et **Confiance pour l'authentification client et Syslog**.
- 2. Configurez le serveur SMTP, le port configuré sur le serveur SMTP pour la communication chiffrée, et cochez l'option **Utiliser le chiffrement TLS/SSL**.

| Cisco ISE                                           |              |                       |                 |                    | Administration             | - System          |              |          |
|-----------------------------------------------------|--------------|-----------------------|-----------------|--------------------|----------------------------|-------------------|--------------|----------|
| Deployment Licensing                                | Certificates | Logging Ma            | intenance       | Upgrade            | Health Checks              | Backup & Restore  | Admin Access | Settings |
| Certificate Management ~<br>System Certificates     | Issuer       |                       |                 |                    |                            |                   |              |          |
| Trusted Certificates                                |              | * Friendly Name       | mail.cisco.com  | m                  |                            |                   |              |          |
| OCSP Client Profile<br>Certificate Signing Requests |              | Status                | Enabled 、       | ~                  |                            |                   |              |          |
| Certificate Periodic Check Se                       |              | Description           |                 |                    |                            |                   |              |          |
|                                                     |              | Subject               | CN=mail.cisco.c | om,O+Cisco Syst    | tems Inc.,L+San Jose,ST+   | California,C+US   |              |          |
| Certificate Authority >                             |              | Issuer                | CN=HydrantID S  | SL ICA G2,0=Hy     | frantiD (Avalanche Cloud C | Corporation),C=US |              |          |
|                                                     |              | Valid From            | Mon, 6 Apr 2020 | 0 12:48:24 UTC     |                            |                   |              |          |
|                                                     |              | Valid To (Expiration) | Wed, 6 Apr 202  | 2 12:58:00 UTC     |                            |                   |              |          |
|                                                     |              | Serial Number         | 08 20 2F 3A 96  | C4 5F FB 22 52     | 1F 23 63 87 E6 48 6E 14    | 99.80             |              |          |
|                                                     |              | Signature Algorithm   | SHA256WITHRS    | iA.                |                            |                   |              |          |
|                                                     |              | Key Length            | 2048            |                    |                            |                   |              |          |
|                                                     |              |                       |                 |                    |                            |                   |              |          |
|                                                     | Usage        |                       |                 |                    |                            |                   |              |          |
|                                                     |              |                       |                 |                    |                            |                   |              |          |
|                                                     |              |                       | Trusted For: 🔿  |                    |                            |                   |              |          |
|                                                     |              |                       | Trust for au    | thentication with  | in ISE                     |                   |              |          |
|                                                     |              |                       | 🔽 Trust f       | or client authent  | ication and Syslog         |                   |              |          |
|                                                     |              |                       |                 | Trust for certific | ate based admin authentic  | ation             |              |          |
|                                                     |              |                       | Trust for au    | thentication of C  | lisco Services             |                   |              |          |

Test Connection indique une connexion réussie au serveur SMTP.

|                                |                                     |                                               |                         | Administration · System                      |  |  |  |  |  |  |
|--------------------------------|-------------------------------------|-----------------------------------------------|-------------------------|----------------------------------------------|--|--|--|--|--|--|
| Certificates                   | Logging                             | Maintenance                                   | Upgr                    |                                              |  |  |  |  |  |  |
| SMTP                           | Server                              | Settings                                      |                         | Information                                  |  |  |  |  |  |  |
| Configure a S<br>sponsors to s | imple Mail Tran<br>end email notifi | sfer Protocol(SMTP<br>cation to guests wit    | ) server<br>th their lo | Test Connection to SMTP Server               |  |  |  |  |  |  |
| and enable gu<br>themselves an | uests to automa<br>nd with actions  | tically receive their<br>to take before their | login cre<br>guest ad   | Successfully connected to mail.testlab.com . |  |  |  |  |  |  |
| SMTP Server                    | mail.te                             | stlab.com                                     |                         | ок                                           |  |  |  |  |  |  |
| SMTP Port*                     | 25                                  | 0                                             |                         |                                              |  |  |  |  |  |  |
| Connection Ti                  | meout 60                            | seconds                                       | 0                       |                                              |  |  |  |  |  |  |
| Encryption                     | settings                            |                                               |                         |                                              |  |  |  |  |  |  |
| Enable TLS/S<br>to the SMTP r  | SL connection<br>mail server befo   | encryption to requir<br>pre sending e-mail.   | e ISE to                | establish an encrypted connection            |  |  |  |  |  |  |
| 🗹 Use TLS/S                    | Use TLS/SSL Encryption ()           |                                               |                         |                                              |  |  |  |  |  |  |
| Authentica                     | tion Setting                        | 5                                             |                         |                                              |  |  |  |  |  |  |
| Use Passwo                     | rd Authentication                   |                                               |                         |                                              |  |  |  |  |  |  |
|                                |                                     |                                               | Test C                  | onnection                                    |  |  |  |  |  |  |

Les captures de paquets montrent que le serveur a accepté l'option **STARTTLS** comme demandé par l'ISE.

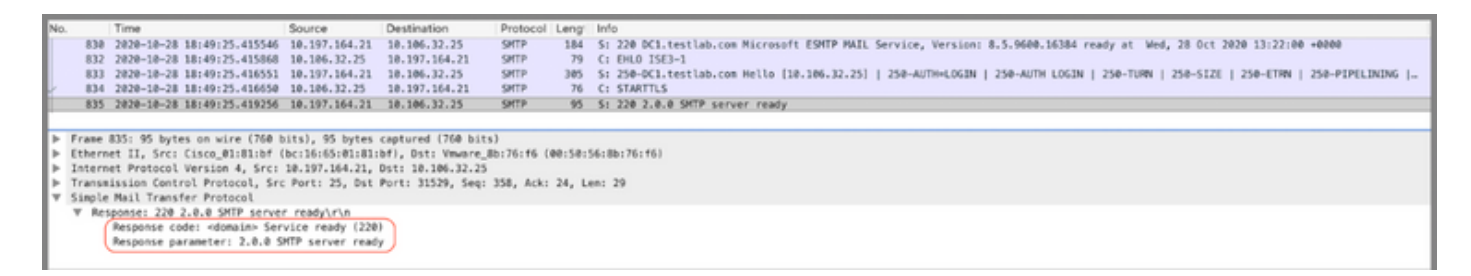

#### Communication SMTP sécurisée avec paramètres d'authentification activés

- 1. Configurez le serveur SMTP et le port SMTP.
- 2. Sous Authentication Settings, cochez l'option **Use Password Authentication** et indiquez le nom d'utilisateur et le mot de passe.

Test réussi de connexion lorsque l'authentification basée sur un mot de passe fonctionne :

|                                                               |                                                      |                                 |                          | Administration - System                      |  |  |  |  |  |  |
|---------------------------------------------------------------|------------------------------------------------------|---------------------------------|--------------------------|----------------------------------------------|--|--|--|--|--|--|
| Certificates Logg                                             | ing Mair                                             | ntenance                        | Upgr                     | (i)                                          |  |  |  |  |  |  |
| SMTP Se                                                       | rver Se                                              | ettings                         |                          | Information                                  |  |  |  |  |  |  |
| Configure a Simple<br>sponsors to send er                     | Mail Transfer Pr<br>nail notification                | rotocol(SMTP)<br>to guests with | ) server i<br>h their lo | Test Connection to SMTP Server               |  |  |  |  |  |  |
| and enable guests to<br>themselves and with                   | o automatically<br>actions to take                   | receive their<br>a before their | login cre<br>guest ac    | Successfully connected to mail.testlab.com . |  |  |  |  |  |  |
| SMTP Server*                                                  | mail.testlab.                                        | com                             |                          | ок                                           |  |  |  |  |  |  |
| SMTP Port*                                                    | 25                                                   | 0                               |                          |                                              |  |  |  |  |  |  |
| Connection Timeout                                            | 60                                                   | seconds                         | 0                        |                                              |  |  |  |  |  |  |
| Encryption setti<br>Enable TLS/SSL cor<br>to the SMTP mail se | ngs<br>inection encryp<br>rver before ser            | ntion to require                | e ISE to (               | establish an encrypted connection            |  |  |  |  |  |  |
| Use TLS/SSL End                                               | ryption 🕕                                            |                                 |                          |                                              |  |  |  |  |  |  |
| Authentication S                                              | Authentication Settings  Use Password Authentication |                                 |                          |                                              |  |  |  |  |  |  |
| User Name* poor                                               | garg                                                 |                                 |                          |                                              |  |  |  |  |  |  |
| Password*                                                     |                                                      |                                 |                          |                                              |  |  |  |  |  |  |
|                                                               |                                                      | (                               | Test C                   | onnection                                    |  |  |  |  |  |  |

Exemple de capture de paquets qui montre l'authentification réussie avec les informations d'identification :

| No  |                                                                                                    | Time                         | Source          | Destination        | Protocol   | Leng    | Info                                                                                                    |  |  |
|-----|----------------------------------------------------------------------------------------------------|------------------------------|-----------------|--------------------|------------|---------|----------------------------------------------------------------------------------------------------|--|--|
| 1   | 1631                                                                                                    | 2020-10-28 18:43:13.671015   | 10.197.164.21   | 10.106.32.25       | SHITP      | 184     | S: 220 DC1.testlab.com Microsoft ESMTP MAIL Service, Version: 8.5.9608.16384 ready at Wed, 28 Dct 2020 13:15:48 +0000           |  |  |
|     | 1633                                                                                                    | 2020-10-28 18:43:13.671279   | 10.106.32.25    | 10.197.164.21      | SHITP      | 79      | C: EHLO ISE3-1                                                                                                    |  |  |
|     | 1634                                                                                                    | 2020-10-28 18:43:13.671925   | 10.197.164.21   | 10.106.32.25       | SHITP      | 305     | S: 250-DC1.testlab.com Hello [10.106.32.25]   250-AUTH-LOGIN   250-AUTH LOGIN   250-TURN   250-SIZE   250-ETRN   250-PIPELINING |  |  |
|     | 1635                                                                                                    | 2020-10-28 18:43:13.672058   | 10.106.32.25    | 10.197.164.21      | SHIP       | 78      | CI AUTH LOGIN                                                                                                    |  |  |
|     | 1636                                                                                                    | 2020-10-28 18:43:13.672652   | 10.197.164.21   | 10.106.32.25       | SHIP       | 84      | S: 334 VONLorShbMU6                                                                                                    |  |  |
|     | 1637                                                                                                    | 2020-10-28 18:43:13.672703   | 10.106.32.25    | 10.197.164.21      | SHITP      | 88      | C: User: c69vbmdhcmc=                                                                                                    |  |  |
|     | 1638                                                                                                    | 2020-10-28 18:43:13.673429   | 10.197.164.21   | 10.105.32.25       | SHITP      | 84      | 5: 334 U6Fzc36vcn06                                                                                                    |  |  |
| 1   | 1639                                                                                                    | 2020-10-28 18:43:13.673474   | 10.106.32.25    | 10.197.164.21      | SHITP      | 88      | C: Pass: QyFzY28xMjM+                                                                                                    |  |  |
|     | 1648                                                                                                    | 2020-10-28 18:43:13.677062   | 10.197.164.21   | 10.106.32.25       | SHITP      | 203     | S: 235 2.7.0 Authentication successful                                                                                          |  |  |
|     | 1641                                                                                                    | 2020-10-28 18:43:13.677271   | 10.106.32.25    | 10.197.164.21      | SPITP      | 72      | C: QUIT                                                                                                    |  |  |
|     | 1642                                                                                                    | 2828-18-28 18:43:13.677986   | 10.197.164.21   | 10.105.32.25       | SHTP       | 130     | S: 221 2.0.0 DC1.testlab.com Service closing transmission channel                                                               |  |  |
| Þ   | Frame                                                                                                    | 1648: 183 bytes on wire (824 | bits), 103 byt  | es captured (824 b | its)       |         |                                                                                                    |  |  |
| . ► | Etherne                                                                                                    | et II, Src: Cisco_01:01:bf   | bc:16:65:01:81: | bf), Dst: Vmware_8 | b:76:f6 () | 00:50:5 | 56180176116)                                                                                                    |  |  |
|     | Intern                                                                                                    | et Protocol Version 4, Src:  | 10.197.164.21,  | Dst: 10.106.32.25  |            |         |                                                                                                    |  |  |
| -   | <ul> <li>Transmission Control Protocol, Src Port: 25, Dst Port: 30267, Seq: 394, Ack: 54, Len: 37</li> </ul> |                              |                 |                    |            |         |                                                                                                    |  |  |
| Ŧ   | f Simple Mail Transfer Protocol                                                                              |                              |                 |                    |            |         |                                                                                                    |  |  |
|     | Response: 235 2.7.0 Authentication successful\r\n                                                            |                              |                 |                    |            |         |                                                                                                    |  |  |
|     |                                                                                                    | Response code: Authenticati  | on successful ( | 235)               |            |         |                                                                                                    |  |  |
|     |                                                                                                    | Response parameter: 2.7.0 A  | uthentication s | uccessful          |            |         |                                                                                                    |  |  |
|     |                                                                                                    |                              |                 |                    |            |         |                                                                                                    |  |  |

## Vérification

Référez-vous à cette section pour vous assurer du bon fonctionnement de votre configuration.

1. Utilisez l'option Tester la connexion afin de vérifier la connectivité au serveur SMTP

configuré.

2. Envoyer un e-mail de test à partir du portail Invité à partir de Work Centers > Guest Access > Portals & Components > Guest Portals > Self Registered Guest Portal (default) > Portal Page Customization > Notifications > Email > Preview window Settings, saisissez une adresse e-mail valide et envoyez un e-mail de test. Le destinataire doit recevoir l'e-mail à partir de l'adresse e-mail configurée sous Guest Email Settings.

Exemple de notification par e-mail envoyée pour les informations d'identification du compte invité :

|         | Time                                  | Source          | Destination         | Protocol   | Leng  | Address                             | Info                                                                                                    |  |  |  |
|---------|---------------------------------------|-----------------|---------------------|------------|-------|-------------------------------------|----------------------------------------------------------------------------------------------------|--|--|--|
| 247     | 5 2020-10-26 18:51:33.867597          | 173.37.182.6    | 10.185.32.25        | SHITP      | 151   | 00:50:56:8b:76:f6,bc:16:65:01:81:bf | 5: 220 xch-rcd-001.cisco.com Microsoft ESMTP MAIL Service ready at Non, 26 Oct 2020 00:24:07 -0500                                             |  |  |  |
| 247     | 7 2020-10-26 18:51:33.867998          | 18.186.32.25    | 173.37.102.6        | SHITP      | 67    | bc:16:65:01:81:bf,00:50:56:8b:76:f6 | C: EHLO ISE3-1                                                                                                    |  |  |  |
| 249     | 4 2020-10-26 18:51:34.136372          | 173.37.102.6    | 10.186.32.25        | SHITP      | 299   | 00:50:56:8b:76:f6,bc:16:65:01:81:bf | 5: 250-xch-rcd-001.cisco.com Hello [10.106.32.25]   250-5IZE 37748736   250-9IPELINING   250-05N   250-ENHANC                                  |  |  |  |
| 249     | 5 2020-10-26 18:51:34.136729          | 18.186.32.25    | 173.37.102.6        | SHITP      | 83    | bc:16:65:01:81:bf,00:50:56:8b:76:f6 | C: MAIL FROM: <isebtestlab.com></isebtestlab.com>                                                                                              |  |  |  |
| 251     | 3 2020-10-26 18:51:34.405187          | 173.37.102.6    | 10.185.32.25        | SHITP      | 75    | 00:50:55:8b:76:f6,bc:16:65:01:81:bf | 5: 250 2.1.0 Sender OK                                                                                                    |  |  |  |
| 253     | 4 2020-10-26 18:51:34.405472          | 18.186.32.25    | 173.37.102.6        | SHITP      | 84    | bc:16:65:01:81:bf,00:50:56:8b:76:f6 | C: RCPT T0: spoongargBcisco.com                                                                                                    |  |  |  |
| 252     | 2 2020-10-26 18:51:34.674387          | 173.37.102.6    | 10.105.32.25        | SHITP      | 78    | 08:50:55:8b:76:f6,bc:16:65:01:81:bf | 5: 250 2.1.5 Recipient OK                                                                                                    |  |  |  |
| 252     | 3 2020-10-26 18:51:34.674586          | 18.186.32.25    | 173.37.102.6        | SHITP      | 60    | bc:16:65:01:81:bf,00:50:56:8b:76:f6 | C: DATA                                                                                                    |  |  |  |
| 253     | 2 2020-10-26 18:51:34.943137          | 173.37.102.6    | 10.185.32.25        | SHITP      | 100   | 00:50:56:8b:76:f6,bc:16:65:01:81:bf | S: 354 Start mail input; end with <crlf>.<crlf></crlf></crlf>                                                                                  |  |  |  |
| 253     | 3 2020-10-26 18:51:34.951891          | 18.186.32.25    | 173.37.102.6        | SHITP      | 2714  | bc:16:65:01:81:bf,00:50:56:8b:76:f6 | C: DATA fragment, 2660 bytes                                                                                                    |  |  |  |
| 253     | 4 2020-10-26 18:51:34.951927          | 18,186.32.25    | 173.37.102.6        | SHITP      | 2714  | bc:16:65:01:81:bf,00:50:56:8b:76:f6 | C: DATA fragment, 2660 bytes                                                                                                    |  |  |  |
| 253     | 5 2020-10-26 18:51:34.951932          | 18.186.32.25    | 173.37.102.6        | SHITP      | 2714  | bc:16:65:01:81:bf,00:50:56:8b:76:f6 | C: DATA fragment, 2660 bytes                                                                                                    |  |  |  |
| 253     | 5 2020-10-26 18:51:34.952109          | 18,186.32.25    | 173.37.182.6        | SHITP      | 199   | bc:16:65:01:81:bf,00:50:56:8b:76:f6 | C: DATA fragment, 145 bytes                                                                                                    |  |  |  |
| 253     | 7 2020-10-26 18:51:34.958436          | 18.186.32.25    | 173.37.102.6        | SHITP      | 2714  | bc:16:65:01:81:bf,00:50:56:8b:76:f6 | C: DATA fragment, 2660 bytes                                                                                                    |  |  |  |
| 256     | 0 2020-10-26 18:51:35.220463          | 18,186.32.25    | 173.37.102.6        | SHITP      | 2714  | bc:16:65:01:81:bf,00:50:56:8b:76:f6 | C: DATA fragment, 2660 bytes                                                                                                    |  |  |  |
| 256     | 1 2020-10-26 18:51:35.220480          | 18.186.32.25    | 173.37.182.6        | SHITP      | 2714  | bc:16:65:01:81:bf,00:50:56:8b:76:f6 | C: DATA fragment, 2660 bytes                                                                                                    |  |  |  |
| 256     | 3 2020-10-26 18:51:35.220783          | 18,186.32.25    | 173.37.102.6        | SHITP      | 2714  | bc:16:65:01:81:bf,00:50:56:8b:76:f6 | C: DATA fragment, 2660 bytes                                                                                                    |  |  |  |
| 256     | 4 2020-10-26 18:51:35.220793          | 18.186.32.25    | 173.37.102.6        | SHITP      | 2714  | bc:16:65:01:81:bf,00:50:56:8b:76:f6 | C: DATA fragment, 2660 bytes                                                                                                    |  |  |  |
| 256     | 5 2020-10-26 18:51:35.220878          | 18,186.32.25    | 173.37.182.6        | SHIP LL.   | 784   | bc:16:65:01:81:bf,00:50:56:8b:76:f6 | from: <isebtestlab.com, (image="" (text="" account="" credentials,="" guest="" html)="" pmg)<="" subject;="" td="" your=""></isebtestlab.com,> |  |  |  |
| 258     | 3 2020-10-26 18:51:35.597164          | 173.37.102.6    | 10.185.32.25        | SHITP      | 186   | 00:50:56:8b:76:f6,bc:16:65:01:81:bf | 5: 250 2.6.0 <366327480.7.160371848523001583-1> [Internal1d+201137613468157, Hostname+KDH-ALN-001, cisco.com]                                  |  |  |  |
| 258     | 4 2020-10-26 18:51:35.597441          | 18,186,32,25    | 173.37.102.6        | SHITP      | 68    | bc1161651011811bf,0015015618b1761f6 | C1 OULT                                                                                                    |  |  |  |
| 259     | 5 2020-10-26 18:51:35.865758          | 173.37.182.6    | 10.105.32.25        | SHITP      | 102   | 00:50:56:8b:76:f6,bc:16:65:01:81:bf | 5: 221 2.0.0 Service closing transmission channel                                                                                              |  |  |  |
|         |                                       |                 |                     |            |       |                                     |                                                                                                    |  |  |  |
| Frame 2 | 522: 78 bytes on wire (624 b)         | ts), 78 bytes c | aptured (624 bits)  |            |       |                                     |                                                                                                    |  |  |  |
| Etherne | t II. Src: Cisco 01:81:bf (be         | :16:65:01:81:bf | ), Dat: Veware Bb:7 | M:16 (88:5 | 0:56: | (Bb: 76: f6)                        |                                                                                                    |  |  |  |
| Interne | t Protocol Version 4, Src: 17         | 3.37.182.6. Dst | 18.186.32.25        |            |       |                                     |                                                                                                    |  |  |  |
| Transmi | ssion Control Protocol, Src P         | wrt: 25, 0st Pe | rt: 22003, Sea: 364 | . Ack: 73. | Len:  | 24                                  |                                                                                                    |  |  |  |
| Simple  | Simila Bail Transfer Protorol         |                 |                     |            |       |                                     |                                                                                                    |  |  |  |
| V Reis  | Response: 204 2.1.5 Revisitent BOLVID |                 |                     |            |       |                                     |                                                                                                    |  |  |  |
|         | Response code: Requested mail         | action okay, or | empleted (250)      |            |       |                                     |                                                                                                    |  |  |  |
|         | lesponse parameter: 2.1.5 Rec         | ipient OK       |                     |            |       |                                     |                                                                                                    |  |  |  |
| _       | subsects burningers state the         |                 |                     |            |       |                                     |                                                                                                    |  |  |  |

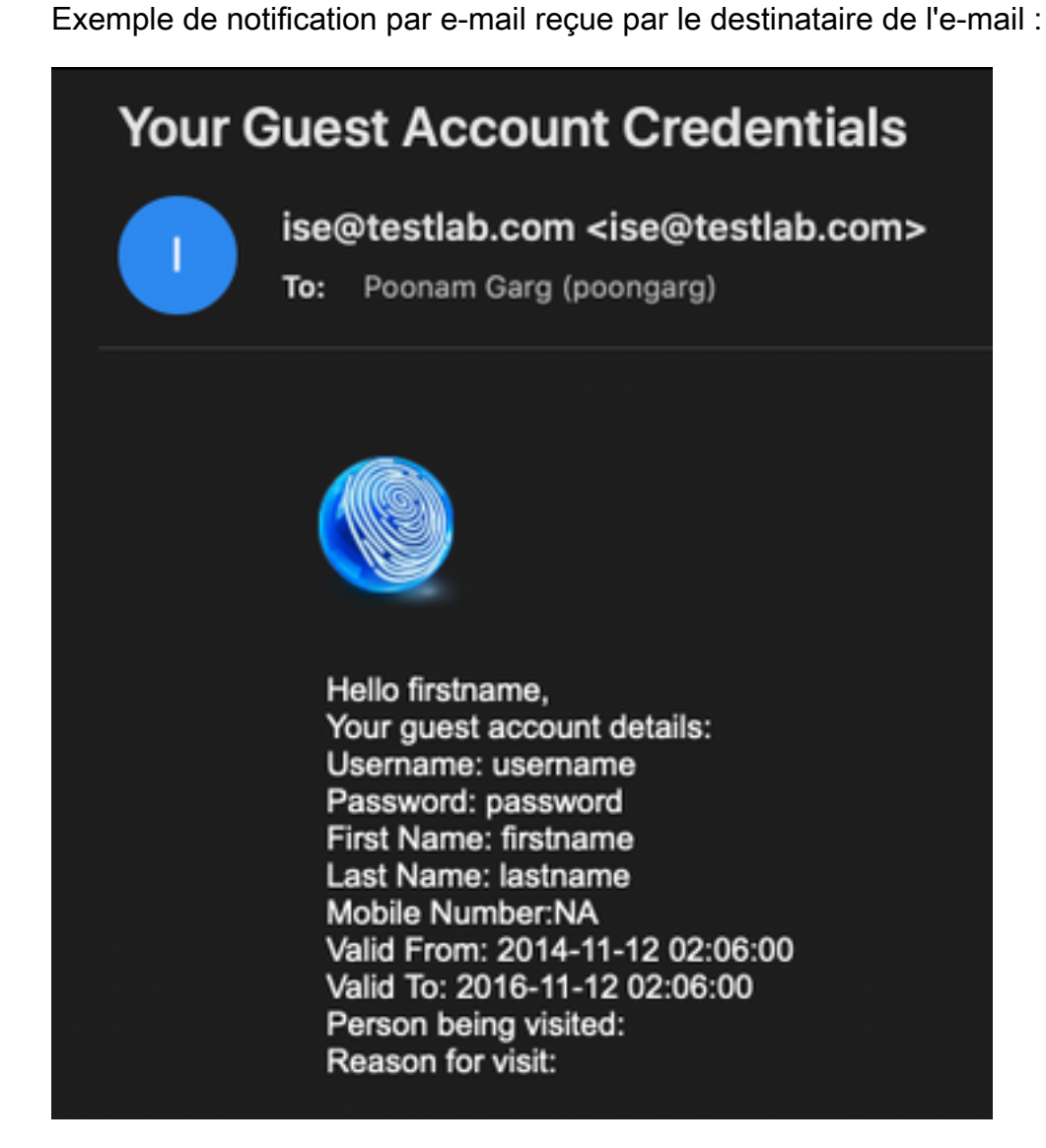

## Dépannage

Cette section fournit les informations que vous pouvez utiliser pour dépanner votre configuration :

Problème : La connexion de test montre : « Impossible de se connecter au serveur SMTP, erreur SSL. Veuillez vérifier les certificats de confiance ».

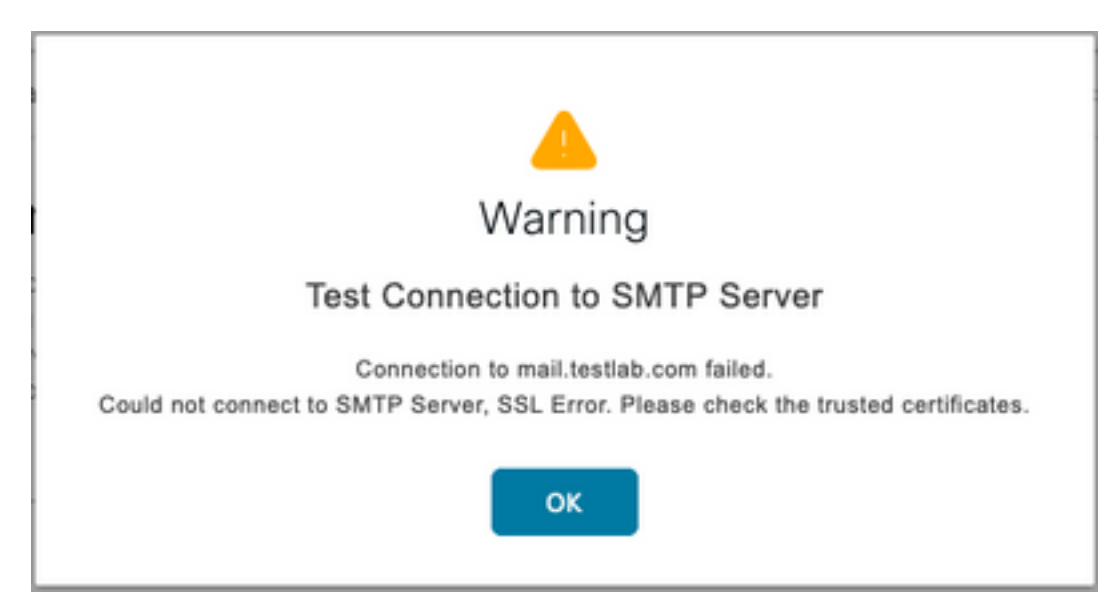

La capture de paquets montre que le certificat présenté par le serveur SMTP n'est pas fiable :

| - | 1698                                                                           | 2020-10-28 17:50:22.659934   | 10.106.32.25     | 10.197.164.21       | TCP         | 74      | 20881 - 25 [SYN] Seq=0 Win=29200 Len=0 MSS=1460 SACK_PERM=1 TSval=462914246 TSecr=0 MS=128 |  |  |  |
|---|--------------------------------------------------------------------------------|------------------------------|------------------|---------------------|-------------|---------|--------------------------------------------------------------------------------------------|--|--|--|
|   | 1700                                                                           | 2020-10-28 17:50:22.661340   | 10.106.32.25     | 10.197.164.21       | TCP         | 66      | 20881 - 25 [ACK] Seq=1 Ack=1 Win=29312 Len=8 TSval=462914248 TSecr=919415203               |  |  |  |
|   | 1702                                                                           | 2020-10-28 17:50:22.662379   | 10.106.32.25     | 10.197.164.21       | TCP         | 66      | 20881 - 25 [ACK] Seq=1 Ack=119 Win=29312 Len=8 TSval=462914249 TSecr=919415283             |  |  |  |
|   | 1703                                                                           | 2020-10-28 17:50:22.662672   | 10.106.32.25     | 10.197.164.21       | SMTP        | 79      | C: EHLO ISE3-1                                                                             |  |  |  |
|   | 1705                                                                           | 2020-10-28 17:50:22.665865   | 10.106.32.25     | 10.197.164.21       | SMTP        | 76      | C1 STARTTLS                                                                                |  |  |  |
|   | 1707                                                                           | 2020-10-28 17:50:22.667148   | 10.106.32.25     | 10.197.164.21       | TLSv1.2     | 238     | Client Hello                                                                               |  |  |  |
|   | 1709                                                                           | 2020-10-28 17:50:22.680617   | 10.106.32.25     | 10.197.164.21       | TCP         | 66      | 20881 - 25 [ACK] Seq=196 Ack=2295 Win=34176 Len=8 T5val=462914267 TSecr=919415285          |  |  |  |
|   | 1710                                                                           | 2020-10-28 17:50:22.686448   | 10.106.32.25     | 10.197.164.21       | TLSv1.2     | 73      | Alert (Level: Fatal, Description: Certificate Unknown)                                     |  |  |  |
|   | 1711                                                                           | 2020-10-28 17:50:22.686528   | 10.106.32.25     | 10.197.164.21       | TCP         | 66      | 20881 - 25 [FIN, ACK] Seq=203 Ack=2295 Win=34176 Len=0 TSval=462914273 TSecr=919415205     |  |  |  |
| L | 1714                                                                           | 2020-10-28 17:50:22.687552   | 10.106.32.25     | 10.197.164.21       | TCP         | 66      | 20881 - 25 [ACK] Seq=204 Ack=2296 Win=34176 Len=8 TSval=462914274 TSecr=919415206          |  |  |  |
| _ | 1716                                                                           | 3838 18 39 13,58,33 697076   | 10 106 23 35     | 30 65 03 309        | TIENT       | 1010    | Indiration Data                                                                            |  |  |  |
|   | Frane                                                                          | 1710: 73 bytes on wire (584  | bits), 73 bytes  | captured (584 bi)   | ts)         |         |                                                                                            |  |  |  |
|   | Ethern                                                                         | et II, Src: Vmware_8b:76:f6  | (00:50:56:8b:76  | 5:f6), Dst: Cisco_( | 01:81:bf (8 | oc:16:6 | :65:81:81:bf)                                                                              |  |  |  |
| ► | Interne                                                                        | et Protocol Version 4, Src:  | 10.106.32.25, 0  | st: 10.197.164.21   |             |         |                                                                                            |  |  |  |
| ► | Transm                                                                         | ission Control Protocol, Src | : Port: 20881, D | ost Port: 25, Seq:  | 195, Ack:   | 2295,   | . Len: 7                                                                                   |  |  |  |
| w | Secure                                                                         | Sockets Layer                |                  |                     |             |         |                                                                                            |  |  |  |
|   | W TLSv1.2 Record Layer: Alert (Level: Fata), Description: Certificate Unknown) |                              |                  |                     |             |         |                                                                                            |  |  |  |
|   | Content Type: Alert (21)                                                       |                              |                  |                     |             |         |                                                                                            |  |  |  |
|   | Version: TLS 1.2 (8x8383)                                                      |                              |                  |                     |             |         |                                                                                            |  |  |  |
|   | length: 2                                                                      |                              |                  |                     |             |         |                                                                                            |  |  |  |
|   | *                                                                              | Alert Neccane                |                  |                     |             |         |                                                                                            |  |  |  |
|   | T ALELS HERRORE                                                                |                              |                  |                     |             |         |                                                                                            |  |  |  |
|   | Level (Patat (2)                                                               |                              |                  |                     |             |         |                                                                                            |  |  |  |
|   |                                                                                | (Description) Certificate    | : Unknown (46)   |                     |             |         |                                                                                            |  |  |  |

Solution : Importez le certificat d'autorité de certification racine du serveur SMTP dans les certificats de confiance ISE et si la prise en charge de TLS est configurée sur le port.

Problème : Test Connection affiche : Échec de l'authentification : Impossible de se connecter au serveur SMTP, le nom d'utilisateur ou le mot de passe est incorrect.

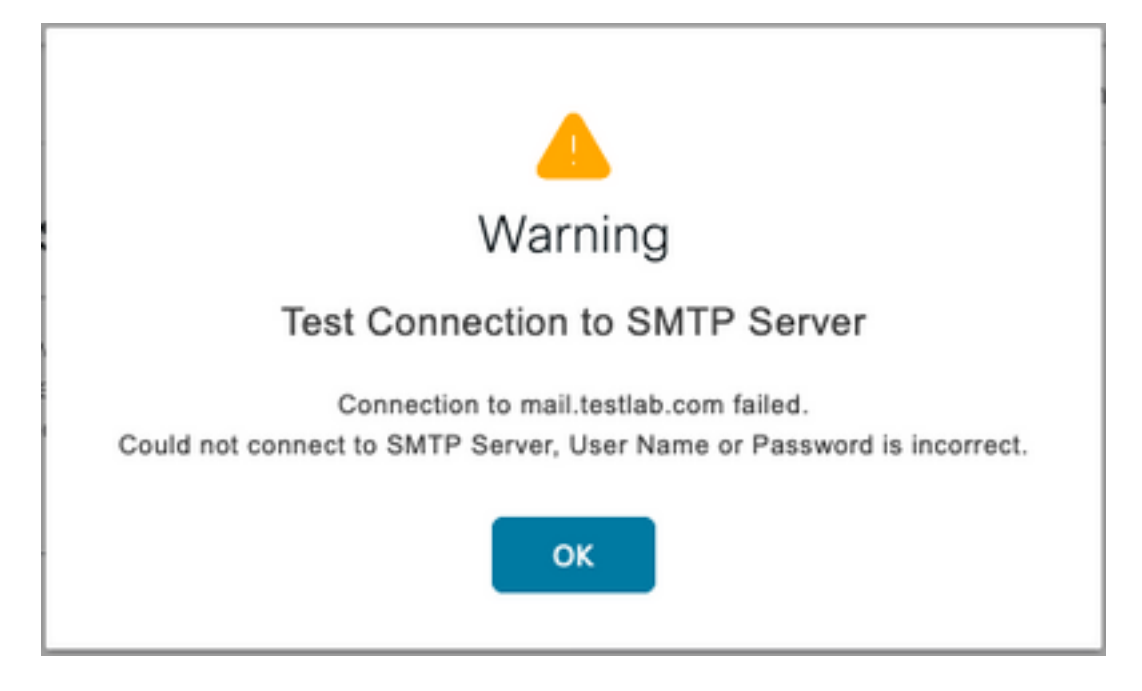

L'exemple de capture de paquets ici montre que l'authentification n'a pas réussi.

| No.        |                                                                                          | Time                          | Source          | Destination         | Protocol   | Leng'  | Info                                                                                                    |  |  |  |
|------------|------------------------------------------------------------------------------------------|-------------------------------|-----------------|---------------------|------------|--------|----------------------------------------------------------------------------------------------------|--|--|--|
|            | 938                                                                                      | 2020-10-28 18:11:40.722253    | 18.197.164.21   | 18.186.32.25        | SHTP       | 184    | 5: 220 DC1.testlab.com Microsoft ESMTP MAIL Service, Version: 8.5.9600.16384 ready at Wed, 28 Oct 2028 12:44:15 +8008              |  |  |  |
|            | 948                                                                                      | 2020-10-28 18:11:40.722653    | 18.185.32.25    | 18.197.164.21       | SHITP      | 79     | C: EHLO ISE3-1                                                                                                    |  |  |  |
|            | 941                                                                                      | 2020-10-28 18:11:40.723363    | 18.197.164.21   | 18.186.32.25        | SHTP       | 305    | S: 250-DC1.testlab.com Hello [10.106.32.25]   250-AUTH+LOGIN   250-AUTH LOGIN   250-TURN   250-SIZE   250-ETRN   250-FIPELINING  _ |  |  |  |
|            | 942                                                                                      | 2020-10-28 18:11:40.723531    | 10.106.32.25    | 18.197.164.21       | SHITP      | 78     | C: AUTH LOGIN                                                                                                    |  |  |  |
|            | 946                                                                                      | 2020-10-28 18:11:40.729053    | 18.197.164.21   | 18.186.32.25        | SHTP       | 84     | 5: 334 VXNlcm5hbW06                                                                                                    |  |  |  |
|            | 949                                                                                      | 2020-10-28 18:11:40.729172    | 10.106.32.25    | 18,197,164,21       | SHTP       | 76     | C: User: d5Vzd5Q+                                                                                                    |  |  |  |
|            | 950                                                                                      | 2020-10-28 18:11:40.730056    | 10.197.164.21   | 10.106.32.25        | SHTP       | 84     | 5: 334 05fzc3dvc#06                                                                                                    |  |  |  |
| 1          | 951                                                                                      | 2020-10-28 18:11:40.730151    | 18.186.32.25    | 18.197.164.21       | SHTP       | 80     | C: Pass: QyfrY28xMjM=                                                                                                    |  |  |  |
|            | 952                                                                                      | 2020-10-28 18:11:40.748181    | 18.197.164.21   | 18.186.32.25        | SHITP      | 105    | 5: 535 5.7.3 Authentication unsuccessful                                                                                           |  |  |  |
| _          | -                                                                                        |                               |                 |                     |            |        |                                                                                                    |  |  |  |
| - 21       | Frane                                                                                    | 952: 105 bytes on wire (848   | bits), 105 byte | is captured (B48 b1 | 15)        |        | 1. A. M. AL                                                                                                    |  |  |  |
| - 21       | Ethern                                                                                   | wet II, Src: C1900_01:81:07 ( | 0C:16:65:01:81: | of], Dst: Vmware_8  | 0:76:16 14 | e:26:3 | 61801761763                                                                                                    |  |  |  |
| - 21       | Intern                                                                                   | set Protocol Version 4, Srci  | 18.197.104.21,  | 0511 18,180,32,25   |            |        |                                                                                                    |  |  |  |
| - 14       | Transmission Control Protocol, Src Port: 25, Dst Pbrt: 24553, Seq: 394, Ack: 50, Len: 39 |                               |                 |                     |            |        |                                                                                                    |  |  |  |
| - <b>Y</b> | V Simple Mail Transfer Protocol                                                          |                               |                 |                     |            |        |                                                                                                    |  |  |  |
|            | * Response: 535 5.7.3 Authentication unsuccessful/r\n                                    |                               |                 |                     |            |        |                                                                                                    |  |  |  |
|            |                                                                                          | Response code: Authenticati   | on credentials  | invalid (535)       |            |        |                                                                                                    |  |  |  |
|            |                                                                                          | Response parameter: 5.7.3 A   | uthentication u | nsuccessful         |            |        |                                                                                                    |  |  |  |

Solution : Validez le nom d'utilisateur ou le mot de passe configuré sur le serveur SMTP.

Problème : Test Connection affiche : Échec de la connexion au serveur SMTP.

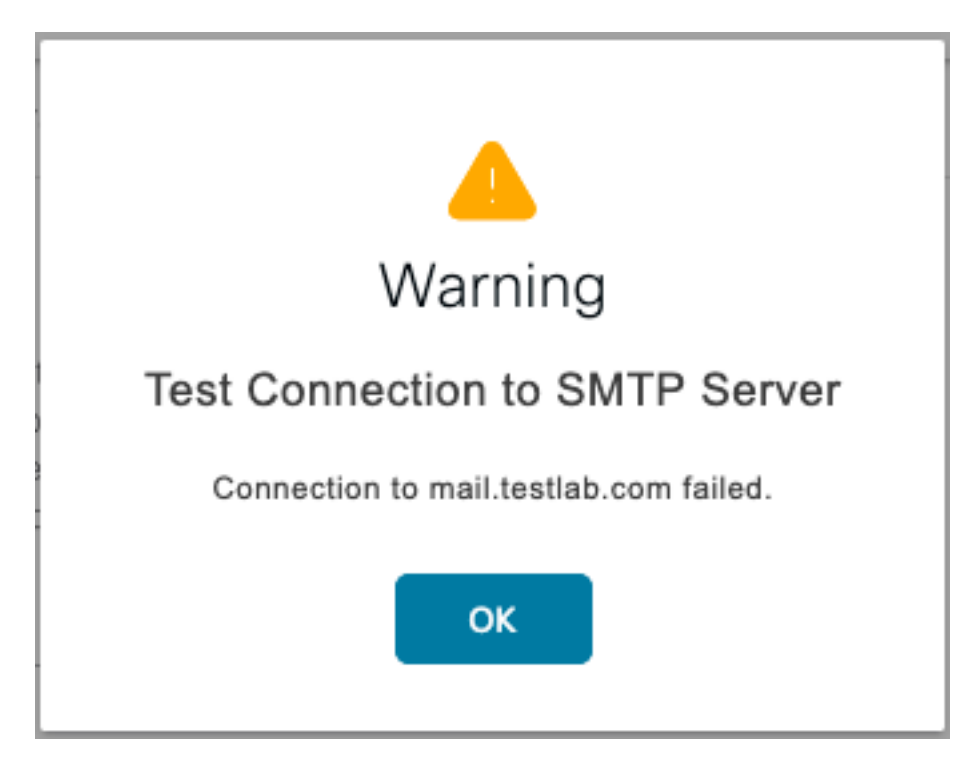

Solution : Vérifiez la configuration du port du serveur SMTP. Vérifiez si le nom du serveur SMTP peut être résolu par le serveur DNS configuré sur ISE.

L'exemple ci-dessous montre qu'une réinitialisation est envoyée par le serveur SMTP sur le port 587 qui n'est pas configuré pour le service SMTP.

|                      | 103         2020-10-28         18:24:18.330613         10.106.           104         2020-10-28         18:24:18.330643         10.106.           105         2020-10-28         18:24:18.331078         10.197.           105         2020-10-28         18:24:18.332078         10.197.           107         2020-10-28         18:24:18.332281         10.197.           108         2020-10-28         18:24:18.33520         10.197.           108         2020-10-28         18:24:18.335520         10.197.           109         2020-10-28         18:24:18.362481         10.106.           110         2020-10-28         18:24:18.362481         Vmare                                                                                                    | .32.25 10.197.164.21<br>.32.25 10.197.164.21<br>.164.21 10.106.32.25<br>.164.21 10.106.32.25<br>.132.25 10.196.32.25<br>.164.21 10.106.32.25<br>.164.21 10.106.32.25<br>.32.25 10.65.91.198<br>_Bb:6e Broadcast | DNS 76<br>DNS 76<br>DNS 92<br>DNS 127<br>TCP 74<br>TCP 68<br>TLSv1.2 929<br>A8P 68 | Standard query 0x2a06 A mail.testlab.com<br>Standard query 0xdel3 AAA mail.testlab.com<br>Standard query response 0x2a06 A mail.testlab.com A 10.197.164.21<br>Standard query response 0xdel3 AAAA mail.testlab.com SDA dcl.testlab.com<br>21243 - SS7 [SYN] SeqmeN Minr20200 Lemm0 MSS-1468 SACK_PERM-1 TSval=464049019 TSecr=0 MS=128<br>S87 - 21243 [RST, ACK] Seq=1 Ack=1 Winr0 Lem=0<br>Application Data<br>Mho has 10.106.32.57 Tell 10.106.32.15 |
|----------------------|----------------------------------------------------------------------------------------------------|----------------------------------------------------------------------------------------------------|------------------------------------------------------------------------------------|----------------------------------------------------------------------------------------------------|
| ► Fr<br>► Et<br>► In | me 1108: 60 bytes on wire (480 bits), (<br>mernet II, Src: Cisco_01:81:bf (bc:16:6)<br>mernet Protocol Version 4, Src: 10.197.                                                                                                    | 60 bytes captured (480 b:<br>5:01:81:bf), Dst: Vnware<br>164.21, Dst: 10.106.32.25                                                                                                    | ts)<br>85:76:16 (00:50:                                                            | 56:80:76:76)                                                                                                    |
| Tr.                  | Insmission Control Protocol, Src Port: 5<br>Source Port: 587<br>Destination Port: 21243<br>[Stream index: 34]<br>[TCP Segment Len: 0]<br>Sequence number: 1 (relative<br>Acknowledgment number: 1 (relative<br>Acknowledgment number: 1 (relative<br>0101 = Header Length: 20 bytes (5                                                                                                    | 587, Dst Port: 21243, Ser<br>nce number)<br>sequence number)]<br>ack number)<br>5)                                                                                                    | 1: 1, Ack: 1, Le                                                                   | 1; Ø                                                                                                    |
|                      | 000 = Reserved: Not set<br>0 = Nonce: Not set<br>0 = Congestion Window                                                                                                    | Reduced (CwR): Not set                                                                                                    |                                                                                    |                                                                                                    |
|                      |                                                                                                    | et                                                                                                    |                                                                                    |                                                                                                    |
|                      | Interpretation in the set of the set of t |                                                                                                    |                                                                                    |                                                                                                    |
|                      | <pre>Mindow size value: 0 [Calculated window size: 0] [Window size scaling factor: -1 (unkno Checksum: 0xe949 [unverified]</pre>                                                                                                    | oven)]                                                                                                    |                                                                                    |                                                                                                    |
| A A                  | [Checksun Status: Unverified]<br>Urgent pointer: 0<br>[SEQ/ACK analysis]<br>[Tinestanps]                                                                                                    |                                                                                                    |                                                                                    |                                                                                                    |

## Informations connexes

- <u>https://www.cisco.com/c/en/us/td/docs/security/ise/3-</u> 0/admin\_guide/b\_ISE\_admin\_3\_0/b\_ISE\_admin\_30\_basic\_setup.html#id\_121735
- Support et documentation techniques Cisco Systems